# **StreamNet**

# Manual

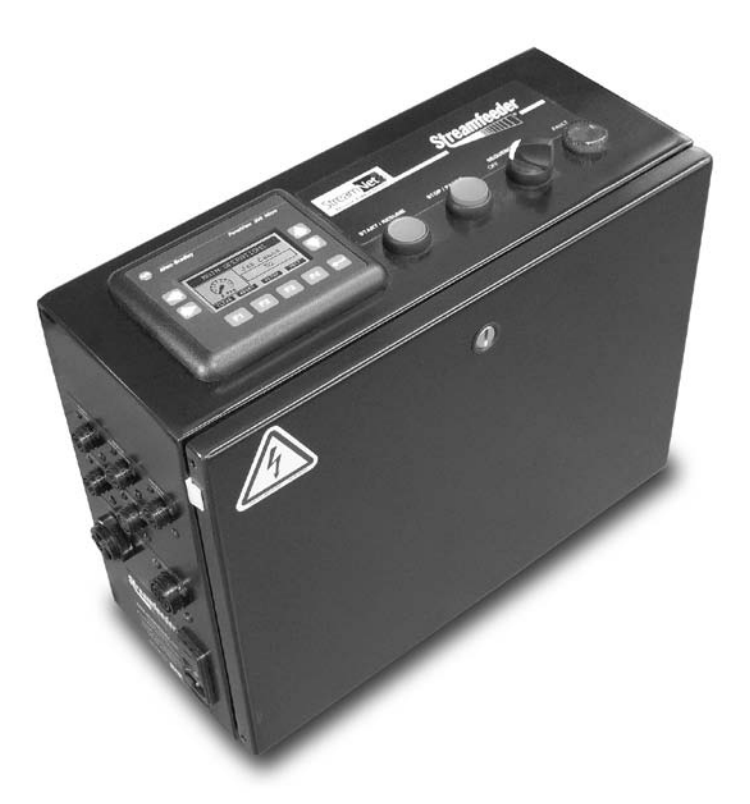

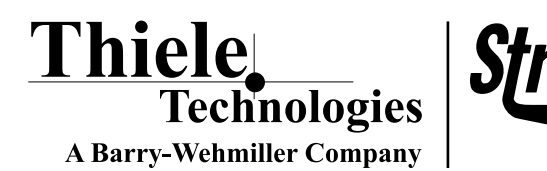

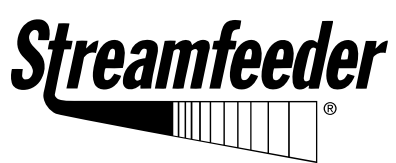

Part Number: 00900464

#### © 2009 Thiele Technologies, Inc. - Streamfeeder. All rights reserved.

No part of this publication may be reproduced, photocopied, stored on a retrieval system, or transmitted without the express written consent of Thiele Technologies, Inc. - Streamfeeder.

Thiele Technologies, Inc. - Streamfeeder 103 Osborne Road Minneapolis, MN 55432-3120 USA

 TEL:
 763.502.0000

 Fax:
 763.502.0100

 E-Mail:
 service@streamfeeder.com

 WEB:
 www.streamfeeder.com

Printed in the USA.

### **Table of Contents**

- 1. Before You Begin
- 2. Product Components
- 3. Setup Instructions
- 4. Operation Instructions
- 5. Troubleshooting
- 6. Inspection and Care
- 7. Optional Components
- 8. Parts Detail
- 9. Electrical Detail
- 10. Warranty

### 1. Before You Begin

#### Safety

Make sure to thoroughly read this product reference guide to become familiar with setup, operation, and maintenance of this product. Failure to do so may result in personal injury and/or damage to the product.

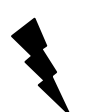

Equipment interior contains incoming 110-230vac electrical power. Bodily contact with these high voltages can cause electrocution, which can result in serious injury or death.

## 2. Product Components

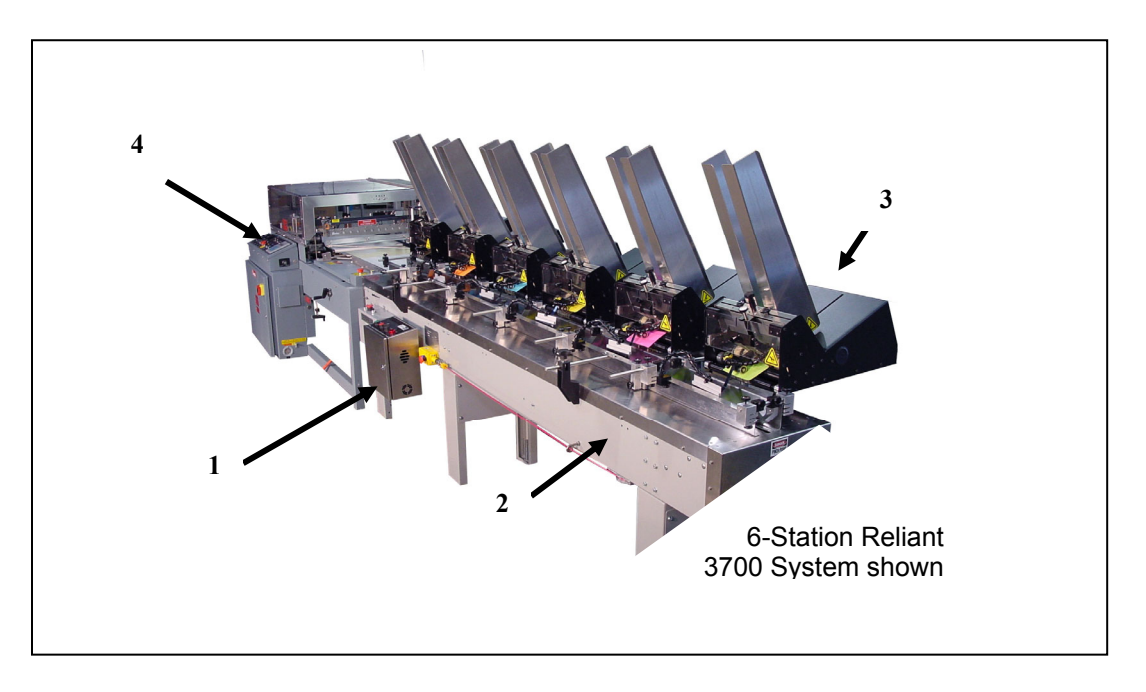

Figure 1. Main Components of a StreamNet Universal Collator System

| COMPONENT                                      | DESCRIPTION                                        |
|------------------------------------------------|----------------------------------------------------|
| 1. StreamNet Enclosure                         | Houses the control intelligence necessary to       |
|                                                | support the system communications.                 |
| 2. Collator Base                               | Flighted infeed conveyor integrated with material  |
|                                                | control and feeder mounting / docking.             |
| 3. Streamfeeder Universal Feeding Solution     | Product Feeding Solutions mounted 90-degree        |
|                                                | (as shown) or inline on the collator base feed the |
|                                                | product according to their own configuration       |
|                                                | settings and to the stored data received from      |
|                                                | StreamNet.                                         |
| 4. Finishing Equipment (shown for illustration | Typical finishing equipment would be L-Sealers,    |
| purposes only)                                 | shrink wrappers, collection travs, etc.            |

| Table 1. | Main | Components | Assemblies |
|----------|------|------------|------------|
|----------|------|------------|------------|

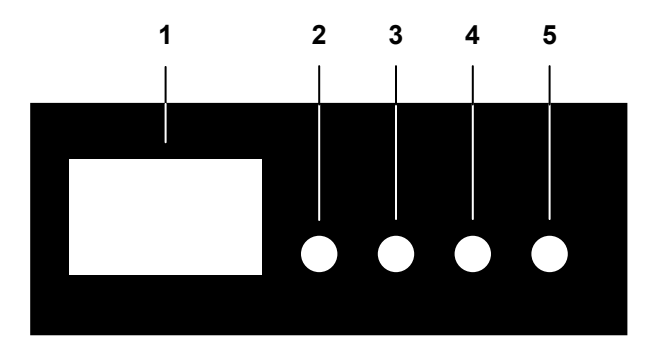

Figure 2A. StreamNet Enclosure, Top

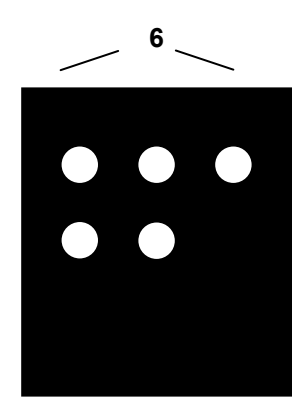

Figure 2B. StreamNet Enclosure, Feeder Interface Side

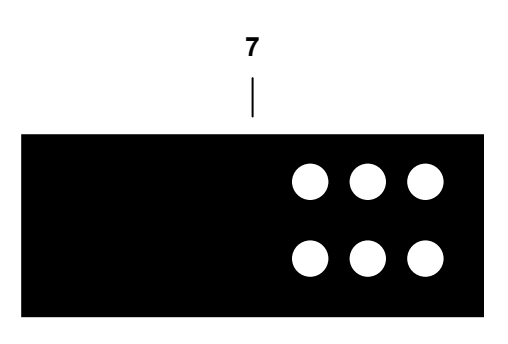

Figure 2C. Feeder Interface Station

 Table 2. StreamNet Controller Components

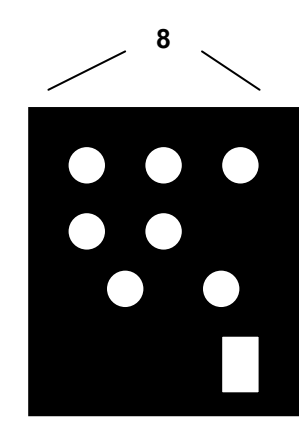

Figure 2D. StreamNet Enclosure, System Interface Side

| COMPONENT                              | DESCRIPTION                                               |
|----------------------------------------|-----------------------------------------------------------|
| 1. Operator Interface Screen           | Contains menus for system setup, and configurations.      |
| 2. Start / Resume Push Button          | Prepares and starts the system in motion.                 |
| 3. Stop / Pause Push Button            | Stops the system.                                         |
| 4. Sequence On / Off Switch            | Begins or terminates the collating sequence.              |
| 5. Fault Light                         | Indicates a fault with a feed station. Display on screen. |
| 6. Feeder Interface Station Connectors | Interface point for feeder communication.                 |
| 7. Feeder Interface Station            | Provides feeder connection to StreamNet Enclosure.        |
| 8. System Connectors                   | Interface points for system communication.                |

#### **Feeding Solutions**

Refer to the Product Guide for the appropriate feeder for complete setup instructions.

#### StreamNet

Once the system and components are installed, power up the StreamNet controller by placing the ON/OFF rocker switch to the ON (I) position. Upon power up, the StreamNet logo and program version screen will appear.

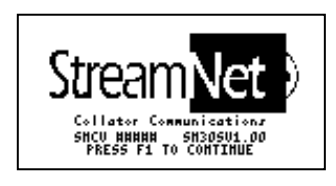

Press F1 to advance to the Main Operations screen

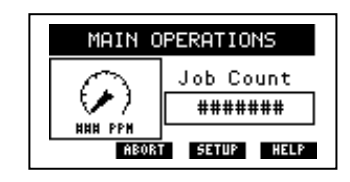

Press F3 to enter Main Setup menu.

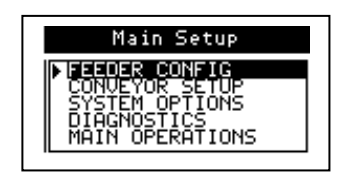

1. Use the UP/DOWN arrow keys to select **Feeder Configuration** and press **Enter**.

#### **Feeder Configuration**

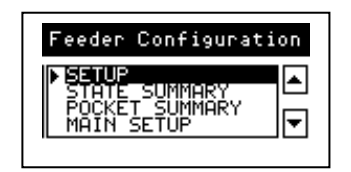

2. Use the UP/DOWN arrow keys to select **Setup** and press **Enter.** 

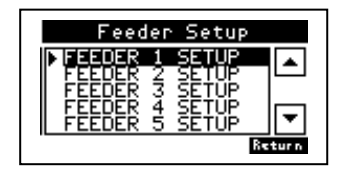

3. Use the UP/DOWN arrow keys to select **FEEDER 1 SETUP** and press **Enter**.

| FEEDER 1   | F1: (  | )n   |
|------------|--------|------|
| Prev F2:Lo | cation | ##   |
| Next F3:Ad | ljust  | ##   |
|            |        | Home |

#### **NOTE:** Left / Right Arrow Keys

- Used to navigate through feeder menus
- Advances to next feeder menu

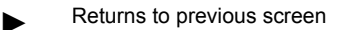

4. Press **F1** to enable feeder (On) or disable feeder (Off). If Off is selected, proceed to step 7.

5. Press **F2** to enter the pocket location. Note: Feeder 1 must be pocket # 1. Use the UP / DOWN arrow keys to set the location value.

6. If your system is equipped with Line
Synchronization, press F3. The default value is
5. If the product needs to feed earlier, press the UP arrow key. If the product needs to feed later, press the DOWN arrow key. The offset range is 0-10.

7. Press F4 to return to Feeder Setup menu.

Repeat steps 3-6 for all feeders in the network.

From the **Feeder Setup** menu, press **F4** to return to **Feeder Configuration** menu.

|    | Feeder State Summary |    |    |    |    |          |
|----|----------------------|----|----|----|----|----------|
| 1  | 2                    | 3  | ч  | 5  | 6  | <u> </u> |
| 7  | \$                   | 9  | 10 | 11 | 12 | On       |
| 13 | 14                   | 15 | 16 | 17 | 18 | Off      |
| 19 | 20                   | 21 | 22 | 23 | 24 | 811      |
| 25 | 26                   | 27 | 28 | 29 | 30 | Return   |
|    |                      |    |    |    |    |          |

|   | Feeder Pocket Summary |    |    |    |    |    |        |
|---|-----------------------|----|----|----|----|----|--------|
| 1 | ĦĦ                    | ĦĦ | ĦĦ | ĦĦ | ĦĦ | ĦĦ |        |
| 7 | ĦĦ                    | ĦĦ | ĦĦ | ĦĦ | ĦĦ | ĦĦ |        |
| 3 | ĦĦ                    | ĦĦ | ĦĦ | ĦĦ | ĦĦ | ĦĦ |        |
| 9 | ĦĦ                    | ĦĦ | ĦĦ | ĦĦ | ĦĦ | ĦĦ |        |
| 5 | ĦĦ                    | ĦĦ | ĦĦ | ĦĦ | ĦĦ | ĦĦ | Return |

Once all feeders are configured, you can view the configuration summary for setup verification.

Use the UP/DOWN arrow keys to select **STATE SUMMARY** and press **Enter**. This screen displays the Enabled / Disabled state.

Repeat the same steps to view **POCKET SUMMARY.** This screen displays the feeder location information.

#### **Conveyor Setup, Indexing**

| Conveyor Mode Setup                                                    |
|------------------------------------------------------------------------|
| F1: Conveyor Hode Indexing<br>Indexing Pocket Delay<br>(Value % 100mr) |
| Return Help                                                            |

Return to the **Main Setup** screen and using the UP/DOWN arrow keys, select **CONVEYOR SETUP** and press **Enter**.

These steps are only performed if you intend to use the INDEXING option.

1. Press **F1** to select conveyor motion profile.

2. Using the UP/DOWN arrow keys, select the time delay between index cycles.

Note: The system comes standard with an interface cable that can be integrated into the host device that will provide the index signal. The system can be upgraded to utilize a photo-electric sensor to provide the index signal. Order part number 63011038.

#### System Setup

| Conveyor/Interface Options |
|----------------------------|
| Sequential Auto-Stop 🛛 🗰 💌 |
| F2: Sonalert State Off     |
| Return Help                |

Conveyor Options Help Sequential Muto-Ston: The number of pockets the conveyor continues to run ofter all active sequential feeders have been triggered.

Return

<u>Sonalert (On/Off):</u> Enables or disables the Sonalert. Return to the **Main Setup** screen and using the UP/DOWN arrow keys, select **SYSTEM OPTIONS** and press **Enter**.

1. Using the UP/DOWN arrow keys, enter the total number of full conveyor pockets after the last <u>enabled</u> feeder. This will allow the conveyor to fully clear itself upon initializing the Sequence Off routine.

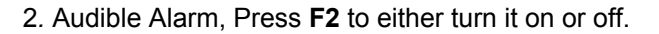

Setup is now complete. Return to **Main Setup** menu and select **Main Operations**.

### 4. Operation Instructions

Operation can take place once all setup has been completed and verified. There are two modes of operation (1) <u>Stand-Alone</u> Operation and (2) <u>Host System</u> Operation. Prior to operating, verify that all feeders you have enabled are in "ready" mode and have product loaded in them.

#### For conveyors controlled by StreamNet (Stand-Alone)

To start the line sequentially, turn the **Sequence On/Off** switch to the On position and press the green **Start** push button. The conveyor will start and the collating process will initiate.

Once running, the collator system can be stopped/paused for any reason at the StreamNet Controller or at any optional Remote Pause/Resume station. Pressing the Stop/Pause button will immediately stop the conveyor. Pressing the Start/Resume button will immediately start the conveyor back up. The pause and resume buttons do not initiate the Sequence On/Off routines after the system is running.

#### For conveyors controlled by a finishing-device (Host System)

The collator system as a whole is ready. Start the finishing-device according to the guidelines set forth in the appropriate operation manual supplied with your host machine.

Once the host-controlled conveyor is in motion, turn the **Sequence On/Off** switch to the On position and press the green **Start** push button.

Once running, the collator system can be stopped/paused for any reason at the StreamNet Controller or at any optional Remote Pause/Resume station. Pressing the Stop/Pause button will immediately change the state of the inhibit circuit to the host system causing the conveyor to stop. To resume, first restart the host system and then press the start/resume button at the StreamNet enclosure or at any optional remote pause/resume station.

#### System Shut Down

To suspend the collating process, simply move the Sequence On/Off Switch to the OFF position.

#### Job Count

This feature provides a visual indication on the operator screen of the incremental count of processed pieces. To reset the count displayed, press **F1**.

# 5. Troubleshooting

StreamNet is designed with built-in troubleshooting via the Diagnostics menus. This feature will assist diagnosing system inputs / outputs and feeder inputs / outputs. The Diagnostics menu is accessed through the **Main Setup** menu.

Note: Entering Diagnostics menus will cancel any job in process. Ensure the job is complete or perform a Sequence Off routine prior to entering Diagnostics.

To access, select **DIAGNOSTICS** using the UP/DOWN arrow keys and then press **Enter**.

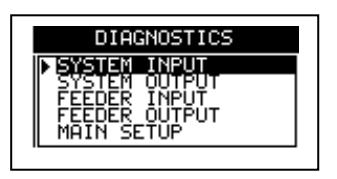

Using the UP/DOWN arrow keys and pressing Enter will advance you into the four Diagnostics submenus.

#### System Input

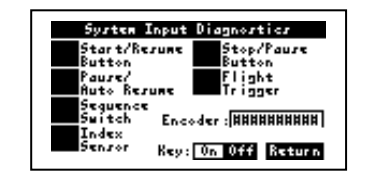

Test the Start and Stop buttons and Sequence switch to verify proper operation. When activated, notice the color change in the status boxes from dark to light.

To test the sensors, have a helper pass product by the sensors while you observe the change in the status boxes.

To test the Pause-AutoResume input, the signal needs to be sent from the host equipment.

To test the Encoder, return to the DIAGNOSTICS menu, select SYSTEM OUTPUT, select Conveyor and press Enter. For stand-alone systems, this will start the conveyor. If the conveyor is controlled by the Host System, the conveyor will need to be started at the host controls. Once the conveyor is running, return to the DIAGNOSTICS menu and select SYSTEM INPUT. Observe the encoder pulses in the Encoder Box.

Press F4 to return to the DIAGNOSTICS menu.

#### System Output

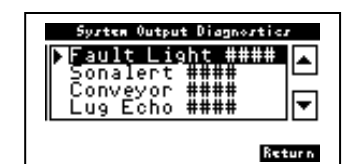

**Fault Light:** With Fault Light selected, pressing the Enter key will illuminate the Fault Light on the enclosure. Pressing it again will turn it off.

**Sonalert:** With Sonalert selected, pressing the Enter key will turn on the alarm. Pressing it again will turn it off.

**Conveyor:** With Conveyor selected, pressing the Enter key will immediately start the conveyor. Pressing it again will immediately stop it.

**Lug Echo:** This is an output normally sent to a finishing-device. With Lug Echo selected, pressing the enter key will cause the signal to go "high". Pressing it again will cause it to go "low".

Press F4 to return to the DIAGNOSTICS menu.

#### **Feeder Input**

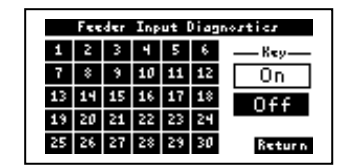

Feeder Input Diagnostics will display all feeders that are sending a "ready" signal to the StreamNet controller. In comparing this screen with the Feeder Configuration Summary, you can verify that all feeders enabled from your configuration setup are "ready" within the network.

Press F4 to return to the DIAGNOSTICS menu.

#### Feeder Output

| Feeder Output Diagnostics                                |      |
|----------------------------------------------------------|------|
| ▶Feeder 1 Trigger<br>Feeder 2 Trigger                    |      |
| Feeder 3 Trigger<br>Feeder 4 Trigger<br>Feeder 5 Trigger | ┍    |
| Ret                                                      | ur n |

This menu allows you to verify trigger signals to the feeders are present. It can also assist in setup by allowing you to remotely trigger each feeder.

Select the feeder using the UP/DOWN arrows that you wish to trigger and then press the Enter key.

Press F4 to return to the DIAGNOSTICS menu.

#### **Abort Job**

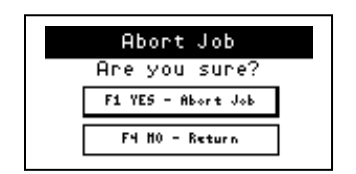

From the MAIN OPERATIONS screen, you can access this menu by selecting **F2** ABORT. By selecting **F1** YES, all feeding is suspended and the conveyor will be cleared of product.

#### **Error Message**

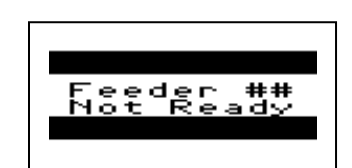

This error message will be displayed on the Operator Interface screen during two conditions. Condition1: At the start of a Sequence On routine

when a feeder is turned ON in the Feeder Setup menu but the feeder itself is not "ready".

Condition 2: The feeder had experienced a fault but was not returned to "ready" mode upon correcting the fault.

In either condition, return the feeder to "ready" mode and resume.

### 6. Inspection and Care

#### **Feeding Solutions**

Refer to the appropriate feeder operator guide for instructions regarding maintenance.

#### StreamNet

Use a non-abrasive dry cloth to wipe operator screen and enclosure.

Periodically check to make sure all interface cables are secured.

Refrain from setting items on the enclosure to help prevent accidental damage or spillage.

**Remote Pause/Resume Station:** 

This is a two-button enclosure used by the operator to pause or restart the collator base from a pause condition.

If you are interested in adding this option to your StreamNet Universal Collator System, please contact your local Streamfeeder representative 763-502-0000.

# 8. Parts Detail

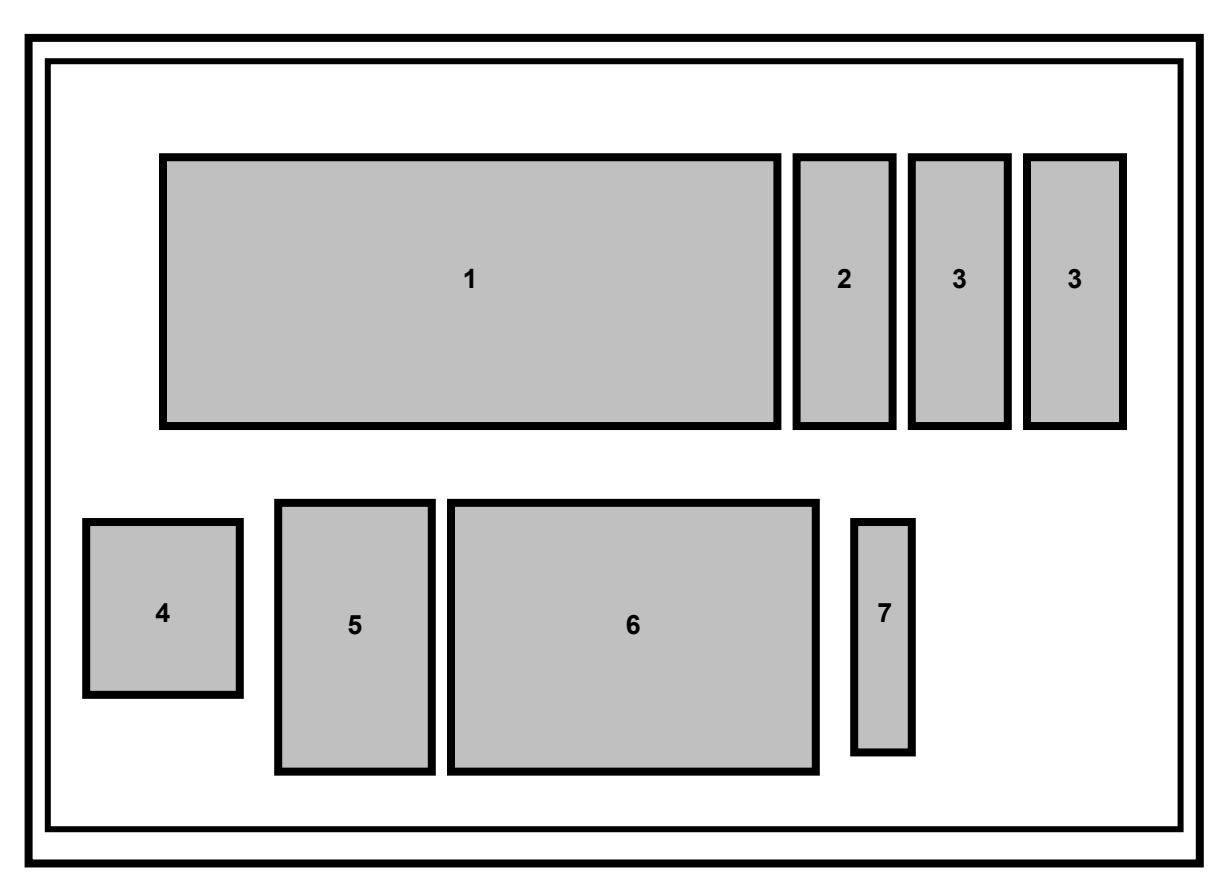

Figure 3. StreamNet Enclosure, Internal Components

| Table 5. Streaminet Parts Detail | Table | 3. | Stream | Net | Parts | Detail |
|----------------------------------|-------|----|--------|-----|-------|--------|
|----------------------------------|-------|----|--------|-----|-------|--------|

| ITEM | QTY | DESCRIPTION                          | PART NUMBER |
|------|-----|--------------------------------------|-------------|
| 1    | 1   | Micrologix 1200 CPU                  | 51434005    |
| 2    | 1   | Micrologix DC Input Module           | 51434006    |
| 3    | 2   | Micrologix DC Output Module          | 51434007    |
| 4    | 1   | Corcom AC Filter                     | 51434010    |
| 5    | 1   | 15W Power Supply                     | 51241002    |
| 6    | 1   | 50W Power Supply                     | 53500598    |
| 7    | 1   | Form C PLC Relay                     | 51241005    |
| NS   | 1   | AC Power Input Entry Module          | 44649034    |
| NS   | 1   | Fuse 3.15A 250V                      | 53500006    |
| NS   | 1   | Panelview 300 screen                 | 51434008    |
| NS   | 1   | PV300 to Micrologix 1200 cable       | 51434009    |
| NS   | 1   | Sequence on / off switch, 2-position | 53500522    |
| NS   | 1   | Start / resume green push button     | 53500519    |
| NS   | 1   | Stop / pause red push button         | 53500521    |
| NS   | 1   | Fault lamp                           | 53500548    |
| NS   | 1   | Sonalert buzzer                      | 53500571    |

# 9. Electrical Detail

--V Distribution

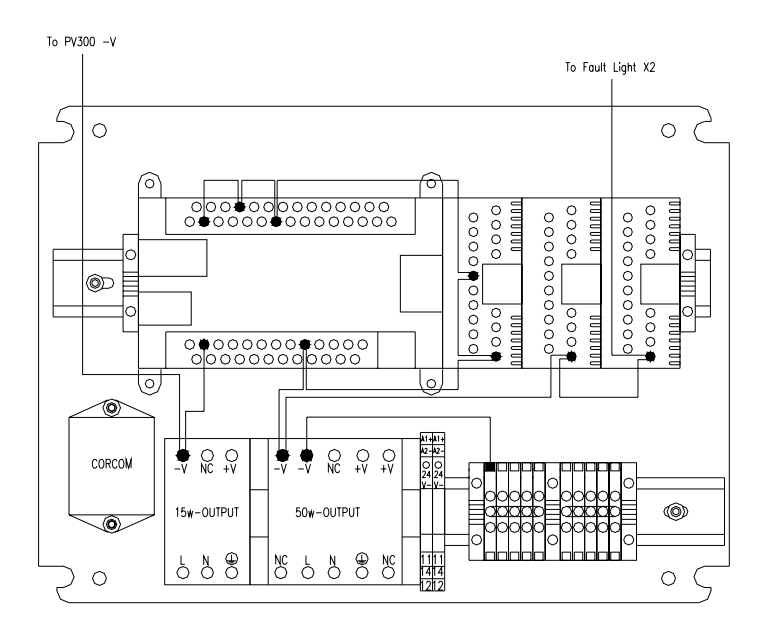

#### --V Distribution

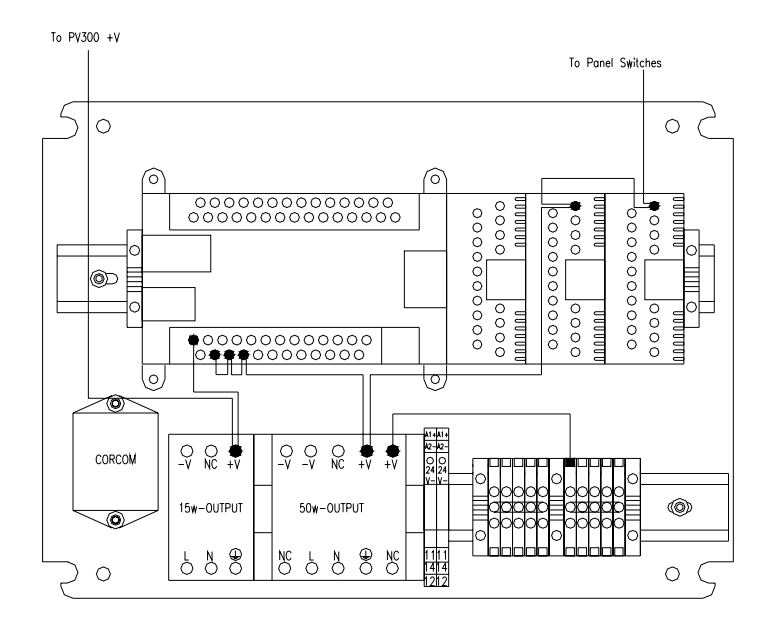

#### **AC Ground Distribution**

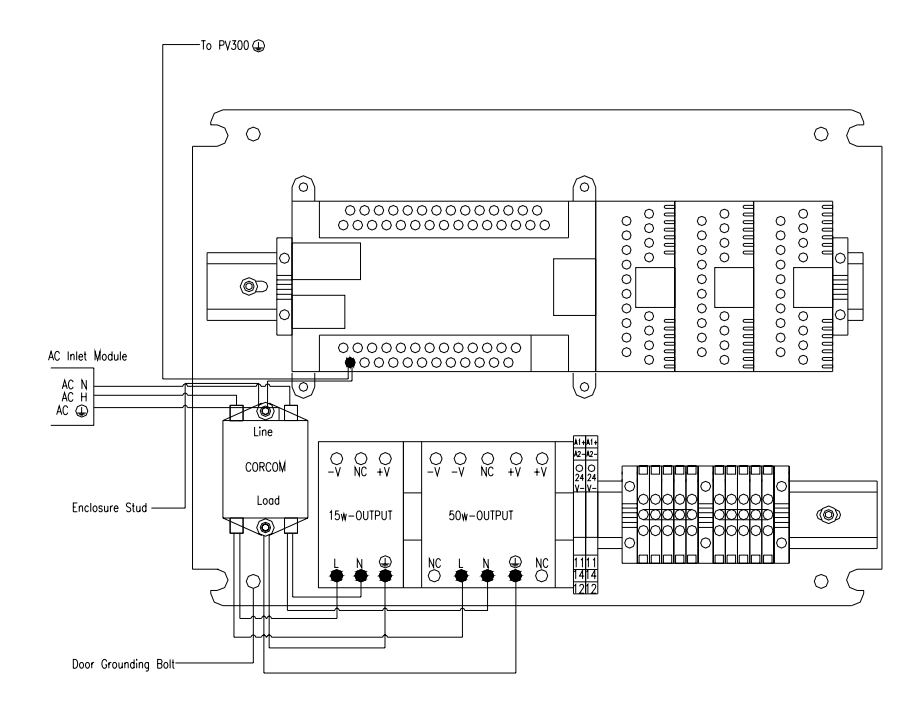

#### I/O Cable, Reliant 3700 12411102

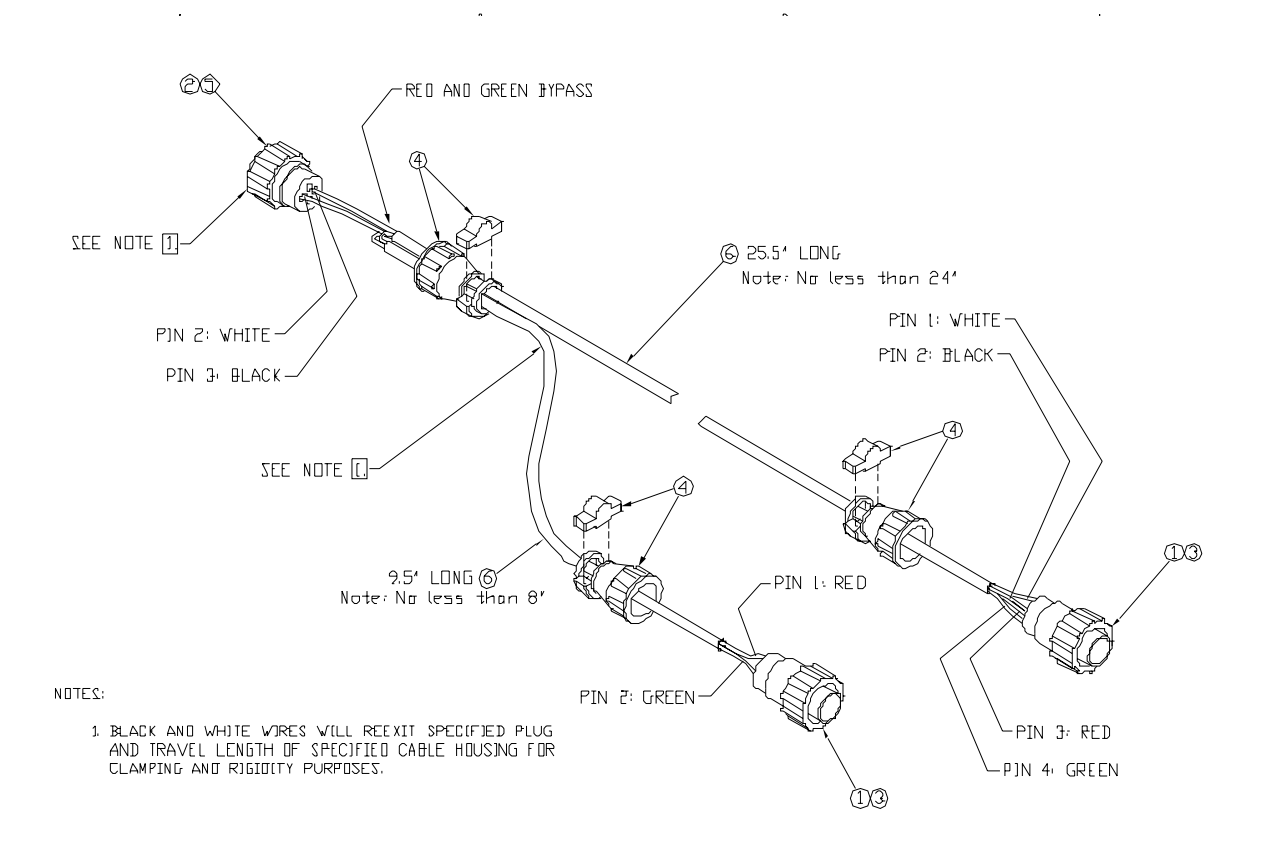

#### I/O Cable, V-710BC and V-755 13900018

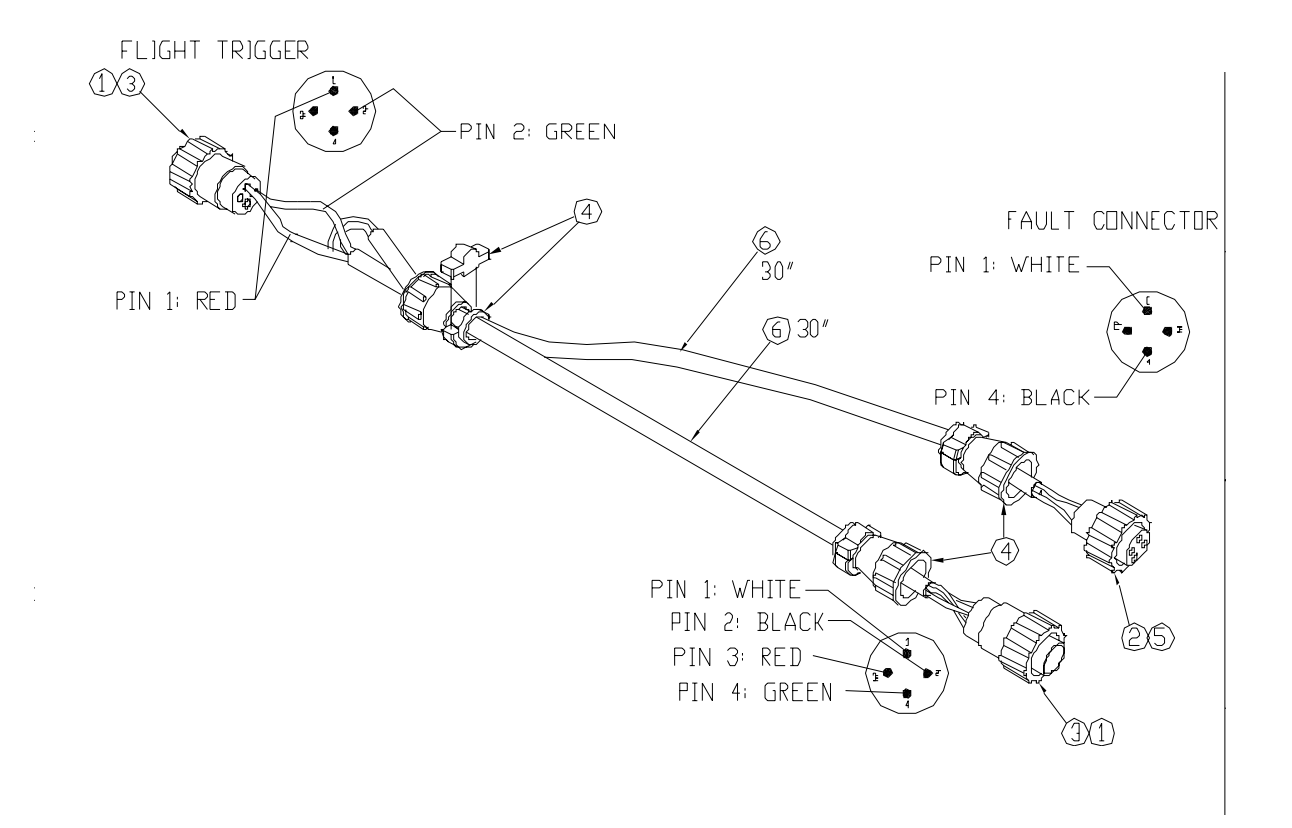

# I/O Cable, ST, XT, and XTR Series 13391157

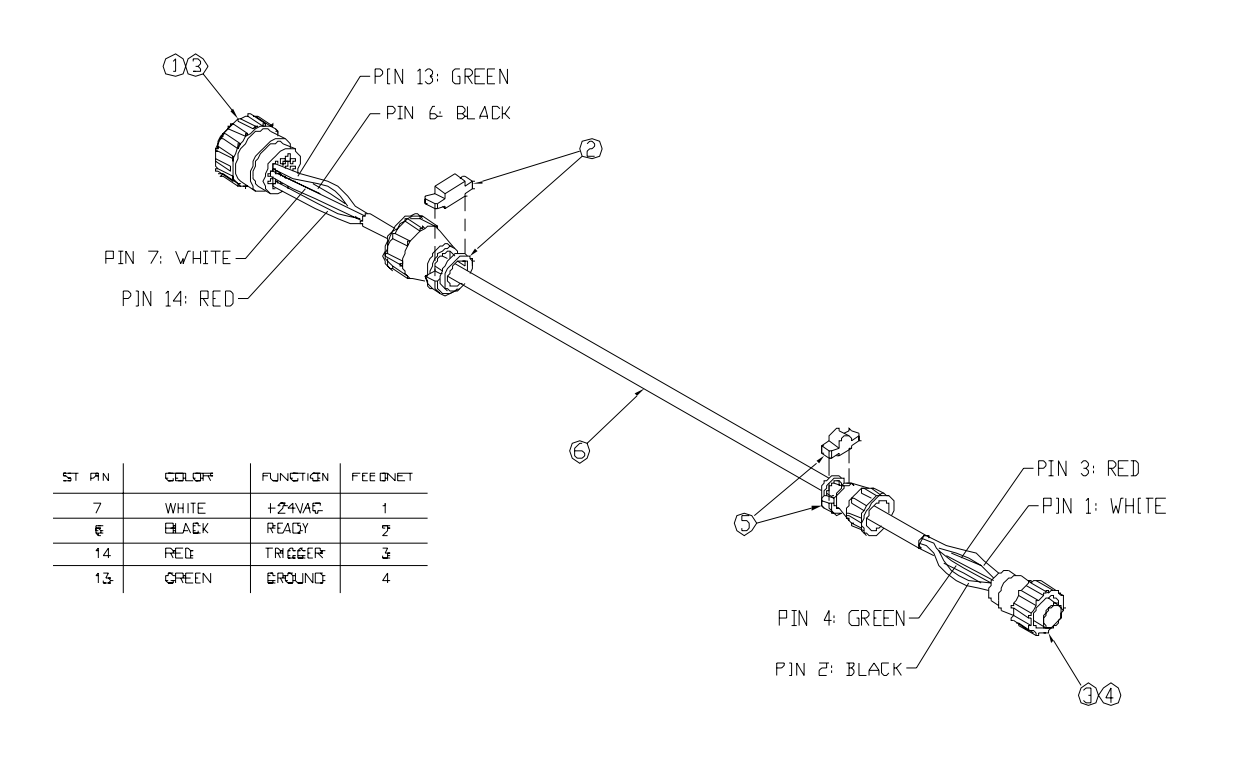

.

# I/O Cable, Conveyor Control 13391154

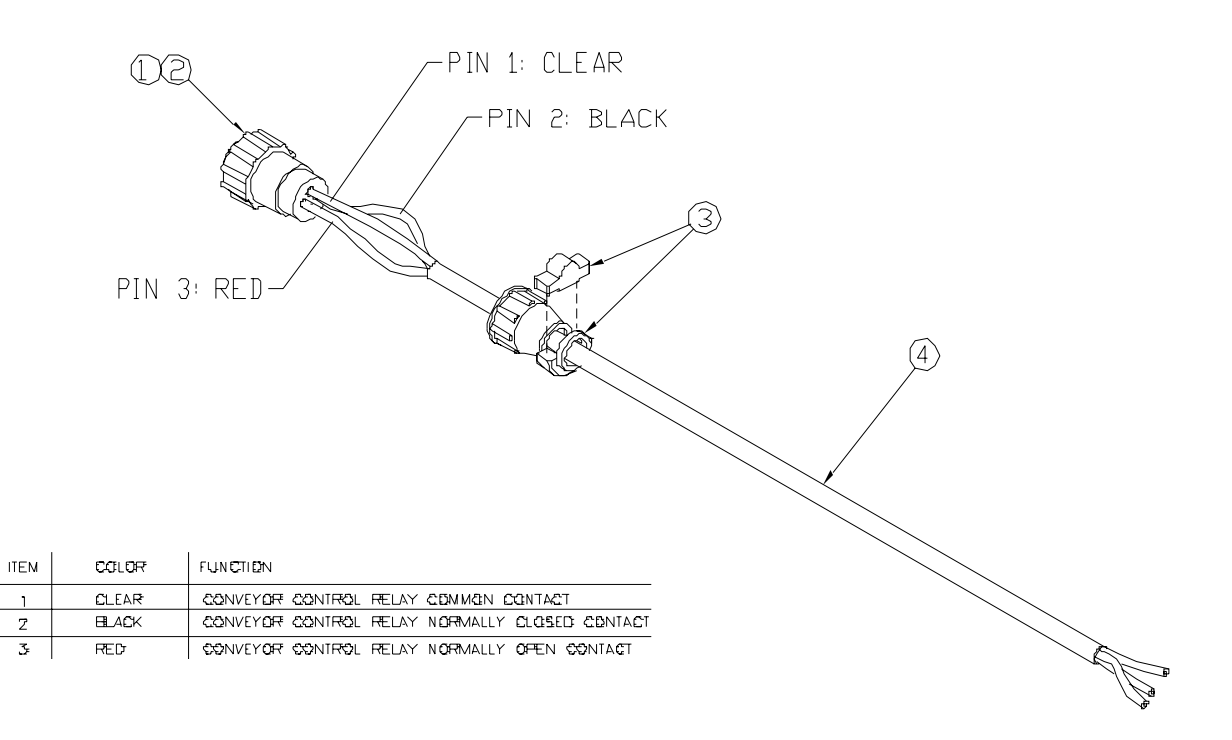

# I/O Cable, Host System Interface 13391156

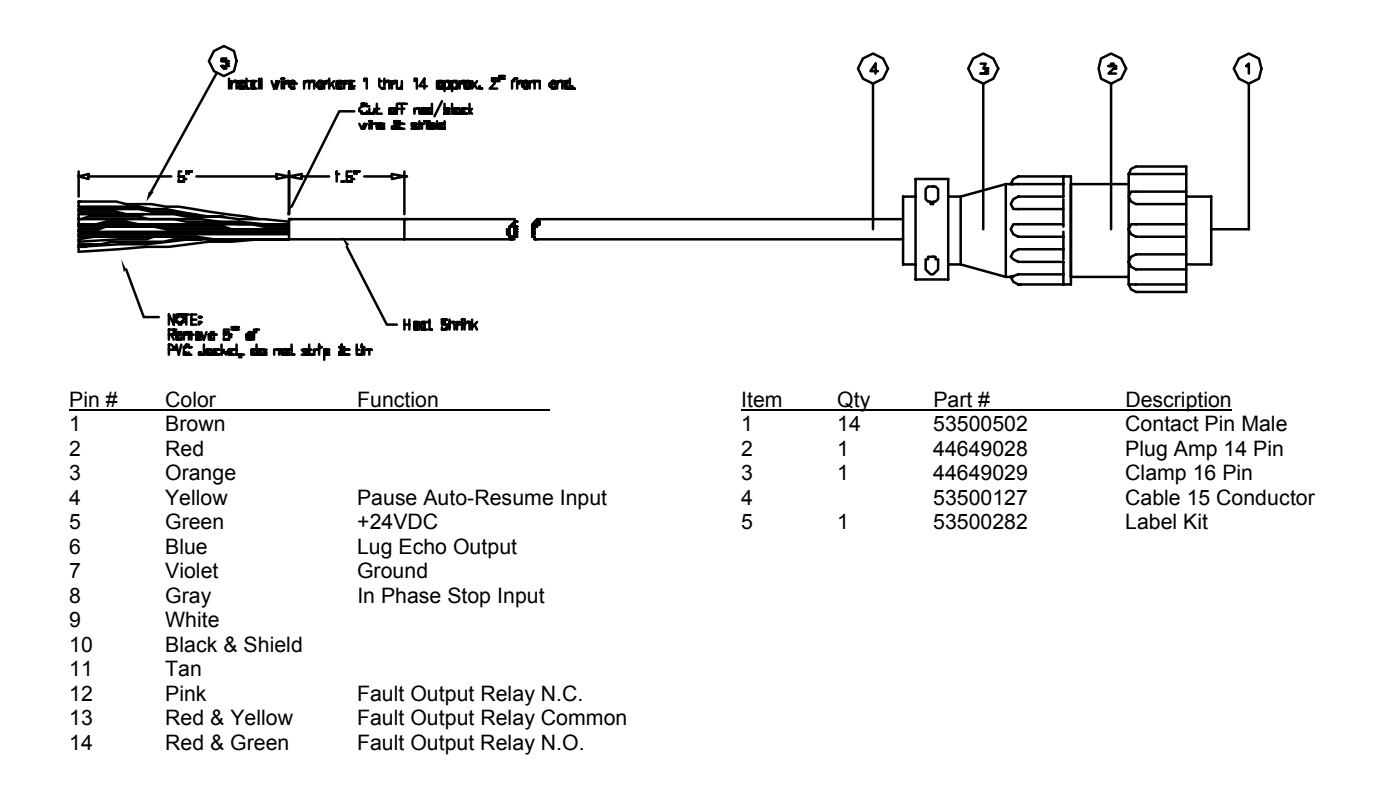

# I/O Cable, Encoder 13391125

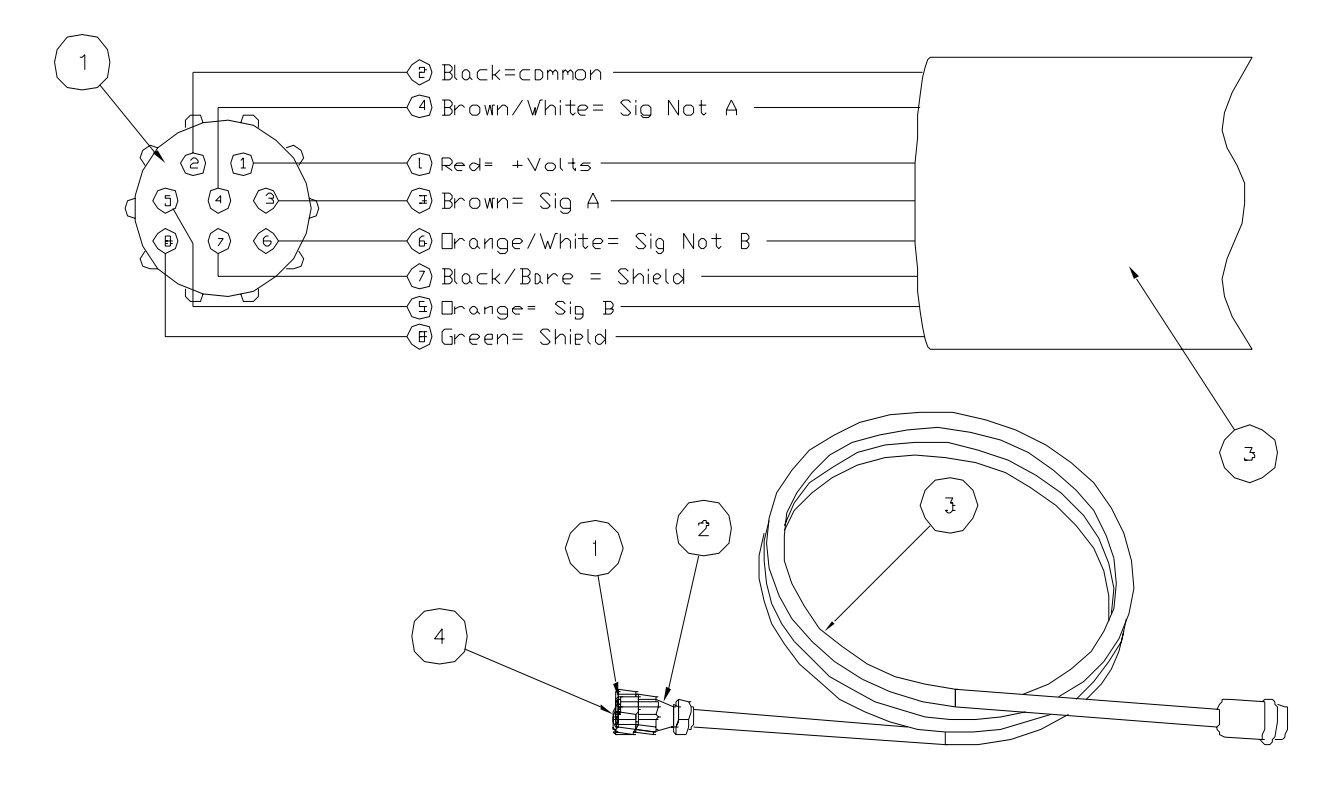

|      | Parts List |          |                 |  |  |  |  |
|------|------------|----------|-----------------|--|--|--|--|
| ltem | Qty        | Part #   | Name            |  |  |  |  |
| 1    | 1          | 51277124 | CONNECTOR       |  |  |  |  |
| 2    | 1          | 53500506 | CONNECTOR SHELL |  |  |  |  |
| 3    | 1          | 51339013 | ENCODER CABLE   |  |  |  |  |
| 4    | ŝ          | 51277125 | Pin             |  |  |  |  |

#### StreamNet I/O table

1762 Controller L40BXB

| function                  | input |
|---------------------------|-------|
| Encoder Input             | 0     |
| conveyor lug sensor       | 1     |
| sequence on / off switch  | 2     |
| start / resume pushbutton | 3     |
| stop / pause pushbutton   | 4     |
| Remote Fault              | 5     |
| Index mode product sensor | 6     |
| Pause/ auto-resume        | 7     |
|                           | 8     |
|                           | 9     |
| feeder 1 ready            | 10    |
| feeder 2 ready            | 11    |
| feeder 3 ready            | 12    |
| feeder 4 ready            | 13    |
| feeder 5 ready            | 14    |
| feeder 6 ready            | 15    |
| feeder 7 ready            | 16    |
| feeder 8 ready            | 17    |
| feeder 9 ready            | 18    |
| feeder 10 ready           | 19    |
| feeder 11 ready           | 20    |
| feeder 12 ready           | 21    |
| feeder 13 ready           | 22    |
| feeder 14 ready           | 23    |
| feeder 15 ready           | 0     |
| feeder 16 ready           | 1     |
| feeder 17 ready           | 2     |
| feeder 18 ready           | 3     |
| feeder 19 ready           | 4     |
| feeder 20 ready           | 5     |
| feeder 21 ready           | 6     |
| feeder 22 ready           | 7     |
| feeder 23 ready           | 8     |
| feeder 24 ready           | 9     |
| feeder 25 ready           | 10    |
| feeder 26 ready           | 11    |
| feeder 27 ready           | 12    |
| feeder 28 ready           | 13    |
| feeder 29 ready           | 14    |
| feeder 30 ready           | 15    |

| tion       | output    |                                       |
|------------|-----------|---------------------------------------|
|            | 0(RELAY)  |                                       |
|            | 1(RELAY)  | Ъ                                     |
| sensor     | 2 (FET)   | , , , , , , , , , , , , , , , , , , , |
|            |           | <b>4 2</b>                            |
| trol relay | 3 (FET)   | 58                                    |
| C          | 4 (FET)   | <b>ර</b> අ                            |
| 5          | 5 (FET)   | <u> </u>                              |
| ř          | 6 (FET)   | 2                                     |
|            | 7 (FET)   | -                                     |
|            | 8 (FET)   |                                       |
|            | 9 (FET)   |                                       |
| 100ms)     | 10(RELAY) |                                       |
| 100ms)     | 11(RELAY) |                                       |
|            | 12(RELAY) |                                       |
|            | 13(RELAY) |                                       |
|            | 14(RELAY) |                                       |
|            | 15(RELAY) |                                       |
|            |           |                                       |
|            | 0         |                                       |
|            | 1         |                                       |
| r          | 2         |                                       |
| r          | 3         |                                       |
| er 🚽       | 4         | <b>—</b>                              |
| er 🚽       | 5         | le                                    |
| er –       | 6         | る~                                    |
| er         | 7         | 2 X                                   |
| er -       | 8         | 七四                                    |
| r          | 9         | a ~                                   |
| er 👘       | 10        | Ţ                                     |
| er         | 11        | S                                     |
| er         | 12        |                                       |
| er         | 13        |                                       |
| er         | 14        |                                       |
| er         | 15        |                                       |
| lor        | 0         |                                       |
| or         | 1         |                                       |
| or         | 2         |                                       |
| or         | 2         |                                       |
|            | 3         | 2                                     |
|            | 5         | <b>_</b>                              |
|            | 6         | ъ<br>Д<br>С                           |
|            | 7         | Ĕ X                                   |
|            | 8         | 30                                    |
|            | 0         | <u>a</u>                              |
|            | 9<br>10   | Z                                     |
|            | 11        |                                       |
| er         | 12        |                                       |
|            | 12        |                                       |
|            | 10        |                                       |
|            | 15        |                                       |
| CI         | 10        |                                       |

Input module 1 IQ16

# AC Ground Harness Set 14341108

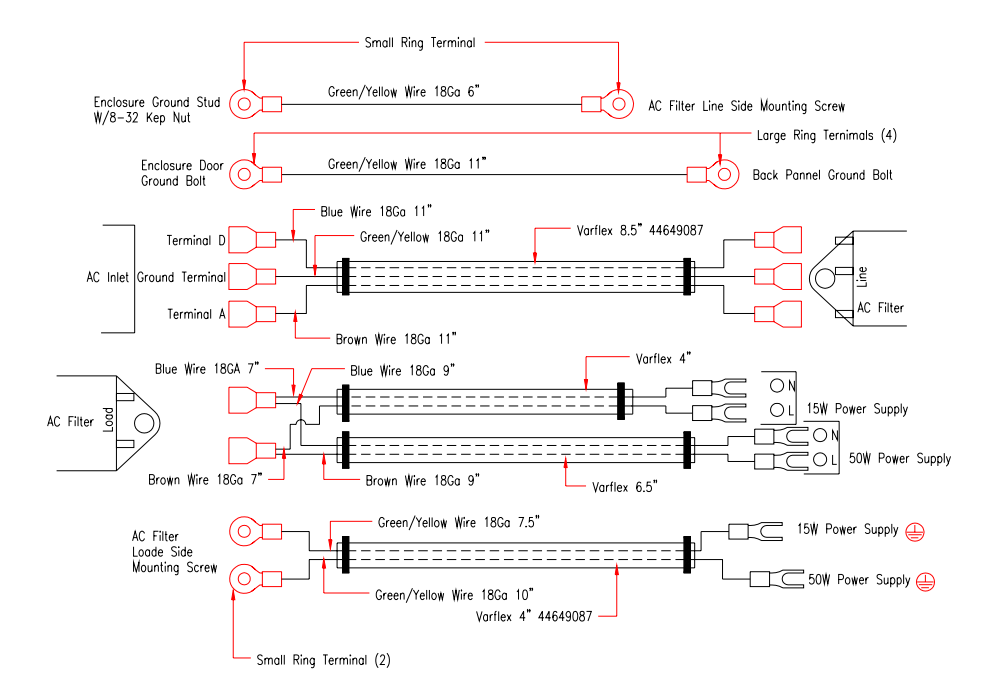

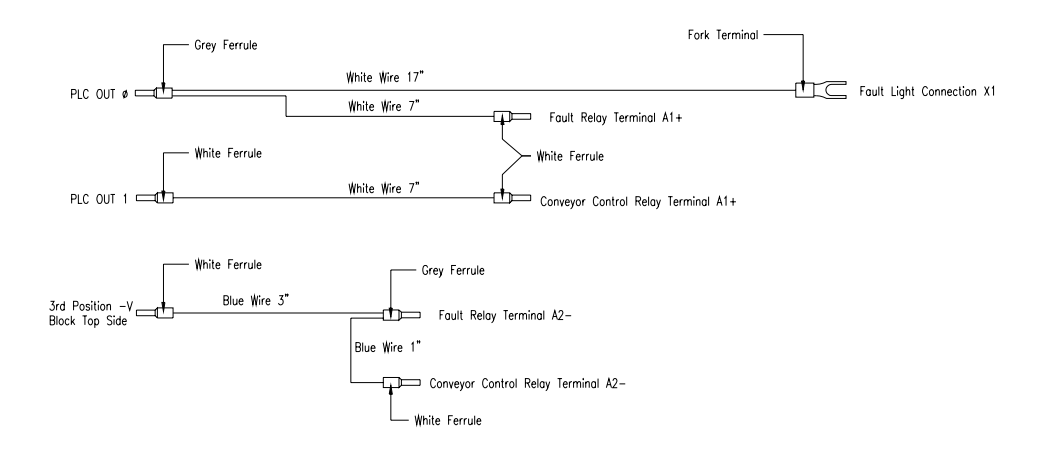

(+V / --V) Harness Set 14341112

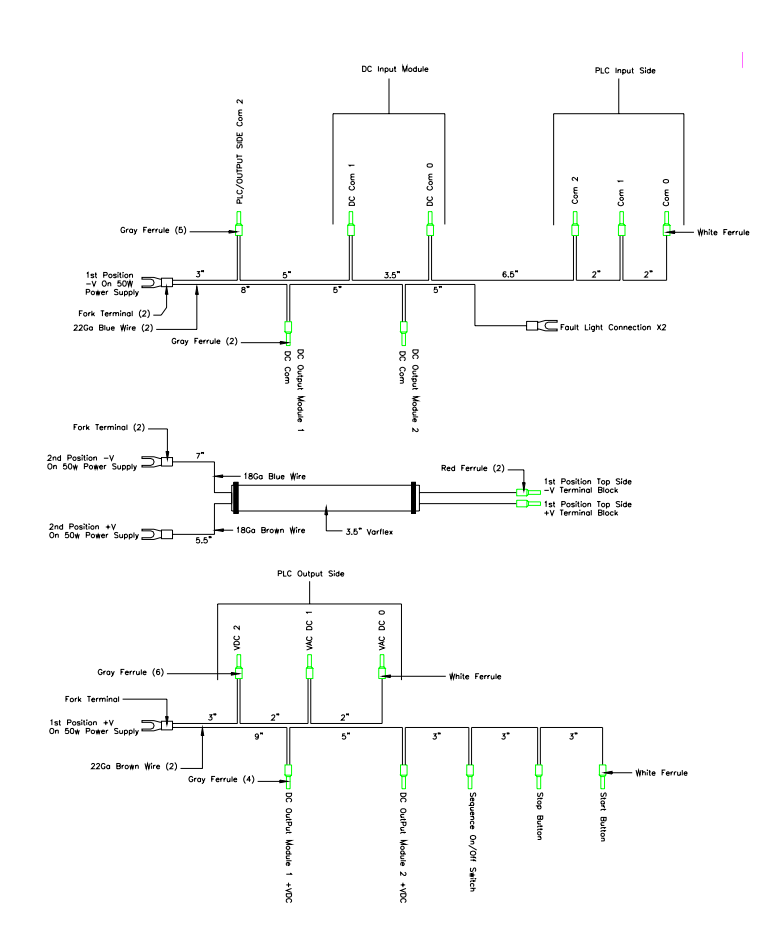

PLC and Screen Power Harness Set 14341114

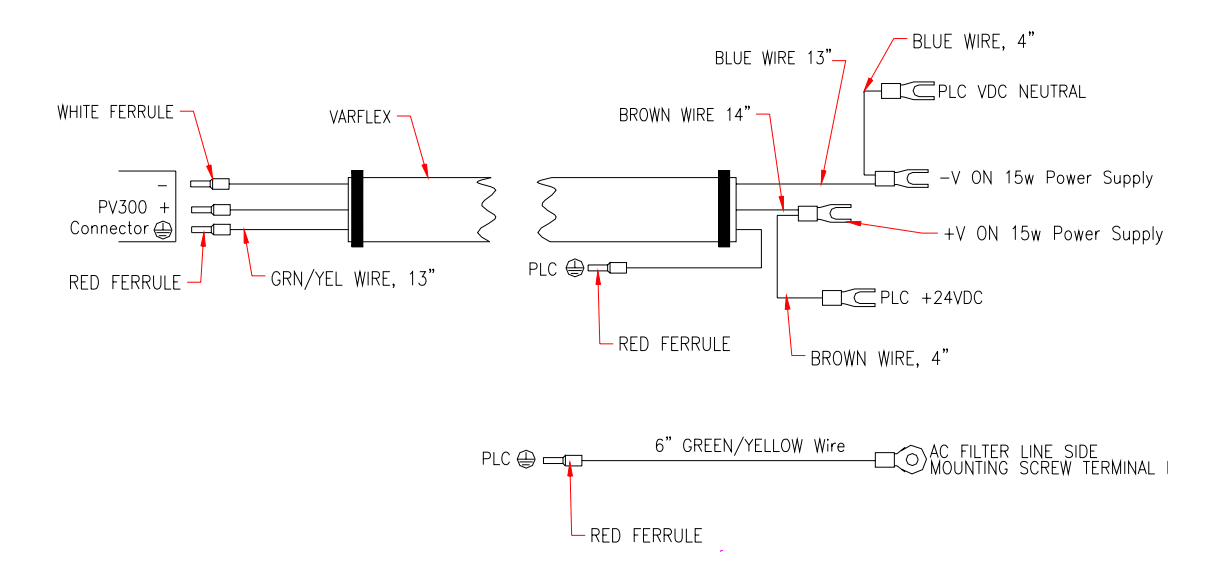

Feeder Interface Box and Wiring 14341126

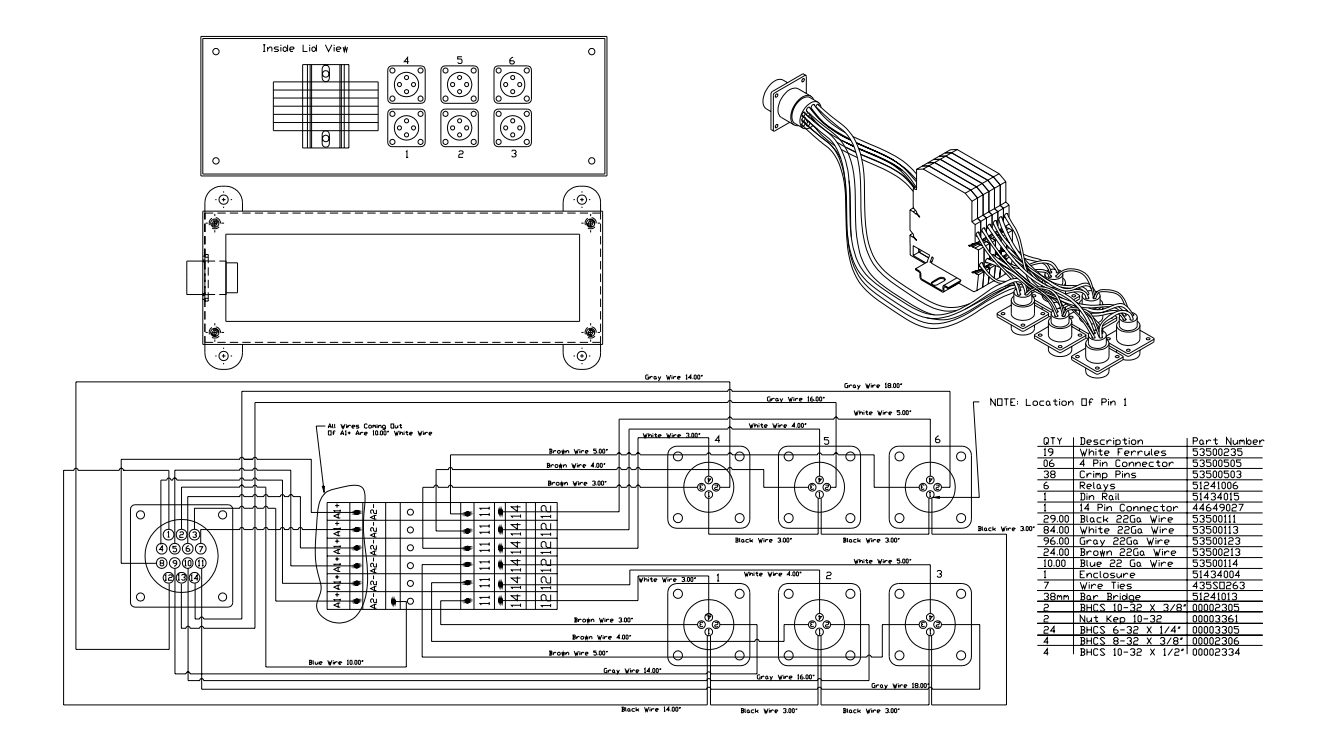

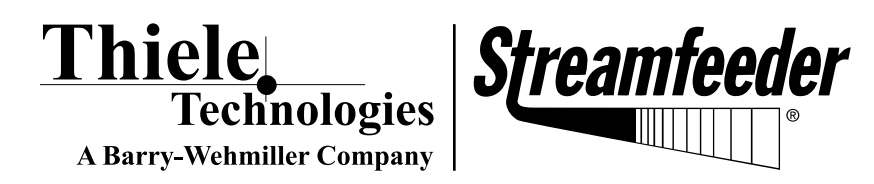

103 Osborne Road • Minneapolis, MN 55432-3131 USA TEL: 763.502.0000 • FAX: 763.502.0100 E-MAIL: service@streamfeeder.com WEB: www.streamfeeder.com

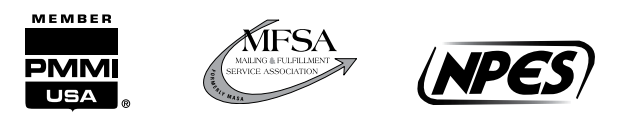

 $\ensuremath{\mathbb{C}}$  2009 Thiele Technologies, Inc. - Streamfeeder Printed in the USA.